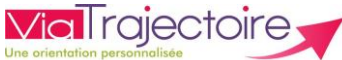

## **Imprimer la Décision** d'Orientation (DO) & le Dossier Unique de demande d'Admission (DUA)

## De quoi s'agit-il ? -

Il s'agit d'une solution facilitant le partage d'informations avec l'usager ! Grâce à cette fonctionnalité, vous pouvez imprimer la DO et le DUA pour les remettre à l'usager, si besoin.

Cette fiche est destinée aux professionnels exerçant en ESMS, utilisateurs du module ViaTrajectoire Handicap.

Rendez-vous sur votre tableau de bord

Allez dans l'onglet « Handicap » puis « Gérer les notifications reçues »

## HANDICAP

Gérer les notifications et DUA recus

2. Ouv<u>rez le dossier de l'usager concerné</u>

Cliquez sur la ligne correspondante ou sur le petit crayon, pour ouvrir le dossier

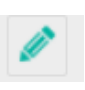

3. Imprimez la décision d'orientation (DO) et le dossier unique de demande d'admission (DUA) en cliquant sur les boutons correspondants

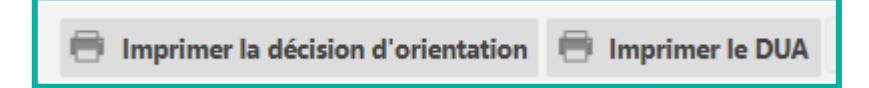

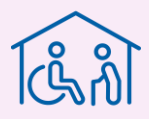

En cas de problème sur votre compte ou vos habilitations, rapprochez-vous du référent structure de votre établissement.

Sur notre site Internet, vous trouverez une mine d'informations dans votre Espace Utilisateurs ViaTrajectoire : fiches pratiques détaillées, webinaires, témoignages...

## Cliquez ici !

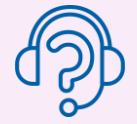

En cas de difficultés, notre centre de services est à votre disposition du lundi au vendredi, de 8h30 à 18h30

0 820 250 035 - assistance@esante-occitanie.fr

Contactez-nous si besoin d'un accompagnement spécifique : viatrajectoire@esante-occitanie.fr